# Grades Input on the Web for Departments

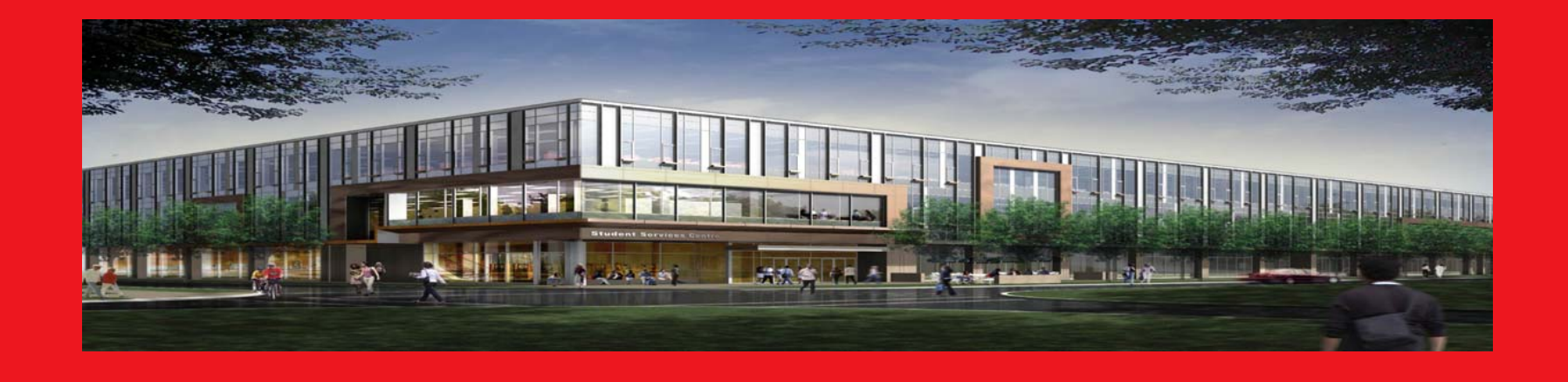

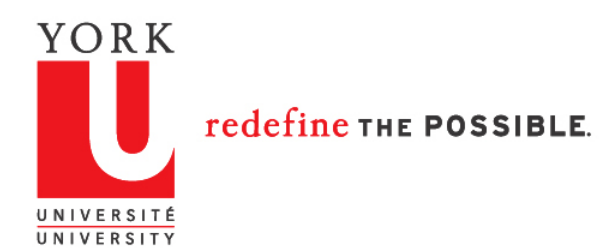

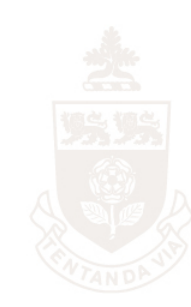

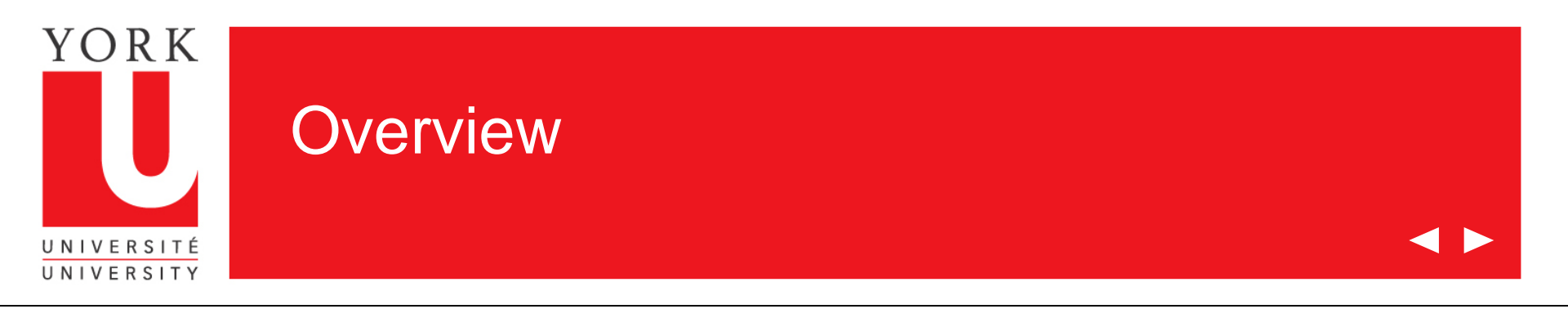

Welcome to the on-line tutorial for Grades Input on the Web

- Access to Grades Input on the Web is granted through Passport York
- Departmental Staff will be given access based on Faculty and Subject Acronyms
- Inquiries about access should be directed to: yugrades@yorku.ca

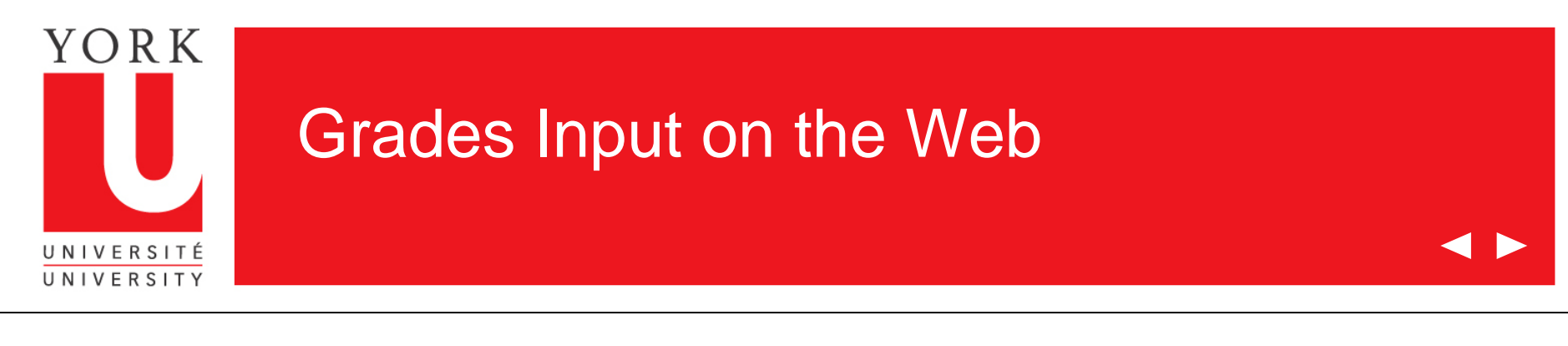

- 1. Go to www.sis.yorku.ca
- 2. Under "For Faculty" click on "more info on these applications"
- 3. Click on "Grades Input on the Web"

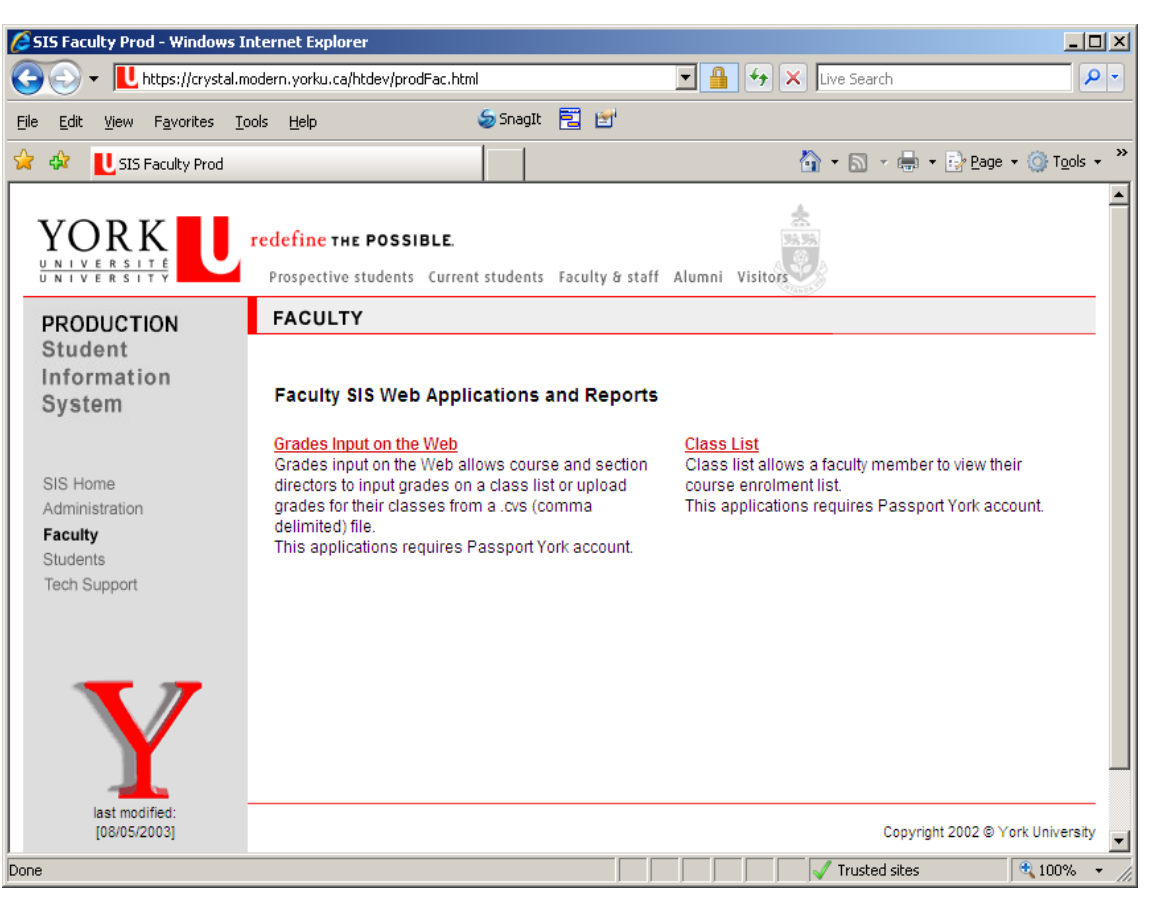

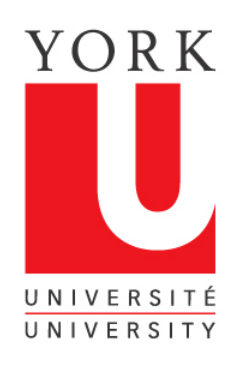

### Grades Input on the Web

◀ ►

| PRODUCTION                                            | FACULTY                                                                                                    | Passport York Login - Windows Internet Explorer                                                                                                    |
|-------------------------------------------------------|----------------------------------------------------------------------------------------------------|----------------------------------------------------------------------------------------------------|
| Student<br>Information                                | Grades Input on the Web                                                                                                    | Elle Edit View Favorites Iools Help Sanagit 🔁 🖆<br>Sanagit 🚰 🚰 🖓 • 🗋 - 🚔 • 🔄 Eage • 🛞 Tgols • ***                                                                                                    |
| SIS Home                                              | Grades Input on the Web Instructions and FAQ     You can contact us at:     Email: yugrades@yorku.ca                                                                                                    | Passport York Login Passport York Login Course Enrolment and Grades                                                                                                    |
| Administration<br>Faculty<br>Students<br>Tech Support | Input Grades Now<br>Clicking on this button will open a second session of your browser. Be sure to close both                                                                                                    | Username: Password: Change my Passport York password after login. Definition Definition |
|                                                       | ATTENTION! Please remember that grades do not have to be input one at a time. For courses larger than 20 students, it is highly recommended that you bulk upload all your grades with one keystroke. For more instructions on how to bulk upload grades, visit the Grades Input on the Web Instructions and FAQ.<br>Grades Input on the Web | FORGOT YOUR USERNAME OR     PASSWORD?      Instructions for Students     Instructions for Alumni     Wednesday Morning Outage     There will be a scheduled maintenance outage every     Wednesday morning between 5:00 a.m. and 7:00 a.m.     More details >>                                                                                                    |

Grades Input on the Web is Passport York Protected. Enter your username and password

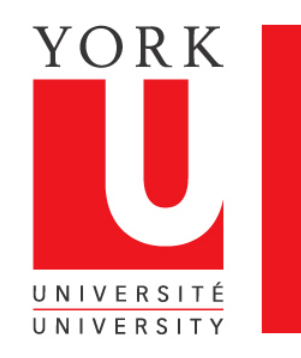

### Obtaining your course information

 $\checkmark$ 

Once you have been authorized through Passport York, you will come to this screen, listing the courses offered by your Department

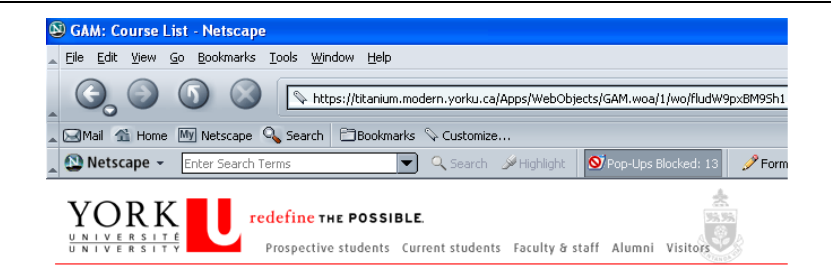

| Grades      | Input    |         |          |       |                                                                    |
|-------------|----------|---------|----------|-------|--------------------------------------------------------------------|
| New Searc   | <u>h</u> |         |          |       |                                                                    |
| Select a co | ourse to | list se | ctions c | offer | ed:                                                                |
|             |          |         |          |       |                                                                    |
| AS/EN       | 1100     | 6.00    | EN       | А     | Major Authors in English Literature                                |
| AS/EN       | 1200     | 6.00    | EN       | А     | An Introduction to Literary Genres                                 |
| AS/EN       | 1250     | 3.00    | EN       | А     | A Writer's Introduction to Literary Forms                          |
| AS/EN       | 1300     | 6.00    | EN       | А     | Literature and Theory: An Introduction                             |
| AS/EN       | 1350     | 3.00    | EN       | А     | A Writer's Introduction to Literary Theory                         |
| AS/EN       | 1400     | 6.00    | EN       | А     | Introduction to English Literary History                           |
| AS/EN       | 1980     | 9.00    | EN       | А     | Professional Writing: Process and Practice                         |
| AS/EN       | 2060     | 6.00    | EN       | А     | The Grammatical Structure of English                               |
| AS/EN       | 2070     | 6.00    | EN       | А     | Approaches to Grammar                                              |
| AS/EN       | 2110     | 6.00    | EN       | А     | Introduction to Poetry                                             |
| AS/EN       | 2120     | 6.00    | EN       | А     | Drama                                                              |
| AS/EN       | 2130     | 6.00    | EN       | А     | Introduction to Poetics                                            |
| AS/EN       | 2210     | 3.00    | EN       | А     | Horror and Terror: Variations on Gothic                            |
| AS/EN       | 2220     | 3.00    | EN       | А     | Coming of Age in Fiction: Novels of Maturation and Initiation      |
| AS/EN       | 2250     | 3.00    | EN       | А     | What is Real? Asked the Rabbit: 20th-Century Children's Literature |
| AS/EN       | 2251     | 3.00    | EN       | А     | Come, Take this Book Dear Child: Children's Literature, 1590-1900  |
| AS/EN       | 2260     | 3.00    | EN       | А     | Going Far?: Travel Writing in English                              |
| AS/EN       | 2270     | 3.00    | EN       | А     | Comics and Cartoons I: 1900-Cold War in the United States          |
| AS/EN       | 2280     | 3.00    | EN       | А     | The English Detective Novel                                        |
| 0.0/EN      |          | 0.00    |          |       | Finite state I want other of the 4005                              |

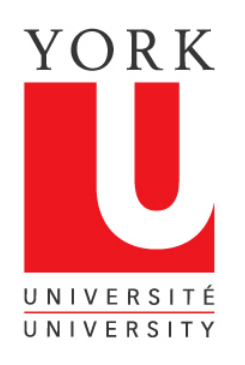

## Select the course for which you are entering grades

| le <u>E</u> di | lit ⊻iew Hiş | tory      | Bookmar      | rks <u>T</u> o | ools   | Help                                                          |                                                            |     |
|----------------|--------------|-----------|--------------|----------------|--------|---------------------------------------------------------------|------------------------------------------------------------|-----|
|                |              | $\sim$    | ~ T          |                |        |                                                               |                                                            |     |
|                |              | $\sim$    |              |                | :tps:/ | remando.sis.yorku.ca/Apps/webObjects/GAM.woa/3/wo/CBEDA       |                                                            |     |
| Most V         | Visited 🦚 Ge | tting Sta | arted 📘      | Lates          | st He  | adlines                                                       |                                                            |     |
|                | AF7EIN       | 2002      | 3.00         | EN             | ×      | <u>Eiterary meory ii</u>                                      |                                                            | Г   |
|                | AP/EN        | 2011      | 3.00         | EN             | A      | Gender Studies                                                | 1. Click on the Scroll Bar and scroll down                 | L . |
|                | AP/EN        | 2012      | 3.00         | EN             | A      | Gender Studies 1                                              | to the course for which you will be                        | L . |
|                | AP/EN        | 2100      | 6.00         | EN             | A      | Poetry                                                        | entering grades                                            | L . |
|                | AP/EN        | 2120      | 6.00         | EN             | A      | Prose Narrative                                               | citiciting grades                                          | L . |
|                | AP/EN        | 2140      | 6.00         | EN             | A      | Drama                                                         | D Double aliak on the assures you have                     | L . |
|                | AP/EN        | 2150      | 6.00         | EN             | A      | Satire                                                        | <ol> <li>Z. Double click on the course you have</li> </ol> |     |
|                | AP/EN        | 2220      | 6.00         | EN             | A      | Canadian Literature                                           | selected                                                   |     |
|                | AP/EN        | 2230      | 6.00         | EN             | A      | Introduction to American Literature                           |                                                            |     |
|                | AP/EN        | 2240      | 6.00         | EN             | A      | Introduction to Postcolonial Literatures in English: Africa   | an, Caribbean, South Asian and the South Pacific           | 1   |
|                | AP/EN        | 2250      | 6.00         | EN             | A      | Introduction to British Literature                            |                                                            | L . |
|                | AP/EN        | 2300      | 3.00         | EN             | Ä      | Horror and Terror: Variations on Gothic                       |                                                            | L . |
|                | AP/EN        | 2301      | 3.00         | EN             | A      | Coming of Age in Fiction: Novels of Maturation and Initia     | tion                                                       | L . |
|                | AP/EN        | 2302      | 3.00         | EN             | A      | Apocalyptic Science Fiction                                   |                                                            | L . |
|                | AP/EN        | 2303      | 3.00         | EN             | A      | Come, Take this Book Dear Child: Children's Literature,       | <u>. 1590-1900</u>                                         | L . |
|                | AP/EN        | 2304      | 3.00         | EN             | Ä      | What is Real? Asked the Rabbit: 20th-Century Children'        | <u>s Literature</u>                                        | L . |
|                | AP/EN        | 2305      | 3.00         | EN             | A      | Travel Writing in English                                     |                                                            | L . |
|                | APIEN        | 2306      | 3.00         | EN             | A      | Comics and Cartoons I: 1900-Cold War in the United St         | ates                                                       | L . |
|                | APIEN        | 2307      | 3.00         | EN             | A      | Comics and Cartoons II: Cold War- Loday In the United s       | STATES                                                     |     |
|                | AP/EN        | 2308      | 3.00         | EN             | A      | The English Detective Novel                                   |                                                            | L . |
|                | AP/EN        | 2309      | 3.00         | EN             | A      | Ine Art of the Personal Essay                                 |                                                            |     |
|                | AP/EN        | 2600      | 6.00         | EN             | A      | Introduction to Creative writing                              |                                                            | L . |
|                | AP/EN        | 2710      | 3.00         | EN             | A      | Grammar & Prooffeading                                        |                                                            |     |
|                | AP/EN        | 2720      | 6.00<br>e.oc | EN             | A      | Prose: Style & Argument                                       |                                                            | 1   |
|                | APIEN        | 3000      | 6.00<br>6.00 | EN             | A      | Contemporary Literary and Cultural Theory                     |                                                            | 1   |
|                | APIEN        | 3020      | 6.UU<br>6.0C | EN             | A      | Psychoanalysis and Approaches to Literature                   |                                                            | 1   |
|                | APIEN        | 3031      | 0.00         | EN             | A      | Diaspora Trietony<br>Meeting Fiction: Literature and Medicine |                                                            | 1   |
|                | APIEN        | 3060      | 6.00<br>6.00 | EN             | A      | Healing Fiction: Literature and Medicine                      |                                                            | 1   |
|                | APIEN        | 3070      | 0.00         | EN             | A      | Entrang Enterature                                            |                                                            | 1   |
|                | APIEN        | 3080      | 0.00         | EN             | A      | Ineque in review                                              |                                                            | 1   |
|                |              | 3130      | 0.00         | EN             | A      | <u>Modernist Meyements: Dada/Surrealism in Surens and</u>     | North Amorico                                              | 1   |
|                | APIEN        | 3132      | 3.00         | EN             | A      | Modern and Destrodern Conditional Wars, Office, Mar           | Norm America                                               | 1   |
|                | APIEN        | 3135      | 0.00         | EN             | A      | Women in Literature: I. Comparative Inclusion                 | <u>unes</u>                                                | 1   |
|                | APJEN        | 3150      | 0.00         | EN             | A      | women in Literature. A Comparative Analysis                   |                                                            | 1   |

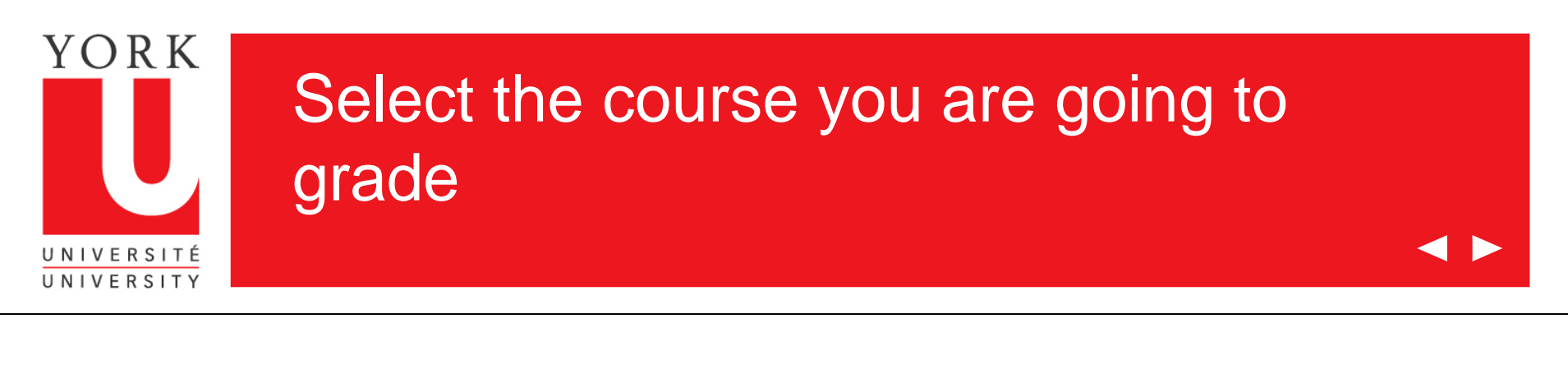

| Gra | ades | Input | (Version 3.2.3, | , Fri Nov 13 10:17:26 2009 ) |  |
|-----|------|-------|-----------------|------------------------------|--|
|-----|------|-------|-----------------|------------------------------|--|

#### New Search

Select a section of the course to receive a class list of AP/EN 2011 3.00 EN Gender Studies I.

(Note: it may take up to 30 seconds to load large class lists)

| Instructor | Academic Year | Faculty/Subject | Course<br>Number | Credit | Period | Section | Instructional<br>Format | Course Title     | Grade Input Window<br>(MM/DD/YY) | Faculty Grade<br>Input Allowed? |
|------------|---------------|-----------------|------------------|--------|--------|---------|-------------------------|------------------|----------------------------------|---------------------------------|
| York Prof  | 2009-2010     | AP/EN           | 2011             | 3.00   | F      | A       | EN                      | Gender Studies I | (12/08/09-12/22/09)              | Y                               |
| York Prof  | 2009-2010     | AP/EN           | 2011             | 3.00   | F      | в       | EN                      | Gender Studies I | (12/08/09-12/22/09)              | Υ                               |

A list of your courses will be displayed

Click on the course for which you are submitting grades

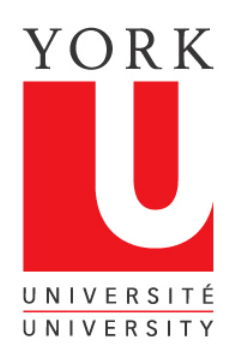

### The grades list now appears

◀ ►

| New Search                                                                                                    |                                                                   |  |
|----------------------------------------------------------------------------------------------------|-------------------------------------------------------------------|--|
| Download this class list                                                                                                    |                                                                   |  |
| Step 1: Choose your options:                                                                                                    |                                                                   |  |
| Student Number:  Full  Fmail Address:  Student's Preferred email                                                                                    | C Masked<br>C York Standard email                                 |  |
| Step 2: Choose your format:                                                                                                    |                                                                   |  |
| Excel format file (xis)<br>Excel format file (xis)<br>Text file (xit)<br>Clicker device ID file (tpl)<br>Display Formats:<br>Comma-separated format |                                                                   |  |
| Course taught by: York Prof Default grading scheme: Undergraduate including fai                                                                     | lures                                                             |  |
| Course taught by: York Prof Default grading scheme: Undergraduate including fai Select Grades From File                                             | lures                                                             |  |
| Course taught by: York Prof Default grading scheme: Undergraduate including fai Select Grades From File Student Number Surname First Name           | lures<br>Instructional Format Grade GradingScheme Grade Qualifier |  |

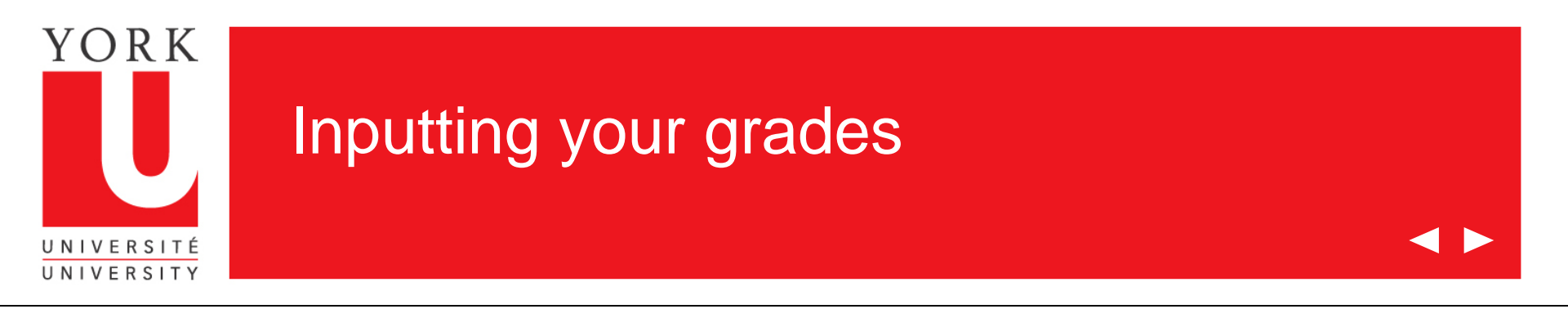

Once you have arrived at the grades input screen, there are two options for inputting your grades:

- This tutorial demonstrates how you can upload grades for all or part of a class from a CSV (comma delimited format) file. Instructions for preparing a CSV file are also available at this site.
- 2. Grades can be entered for each student by using the drop down box where the grade is entered. This method will also be used if you need to change a grade after you have submitted grades for a class. This method is covered in a separate tutorial entitled "Grades Input on the Web for Departments".

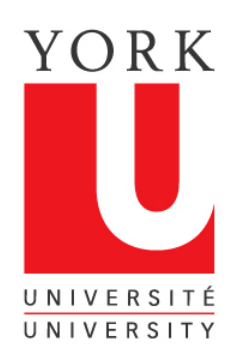

### Locate your csv file to upload

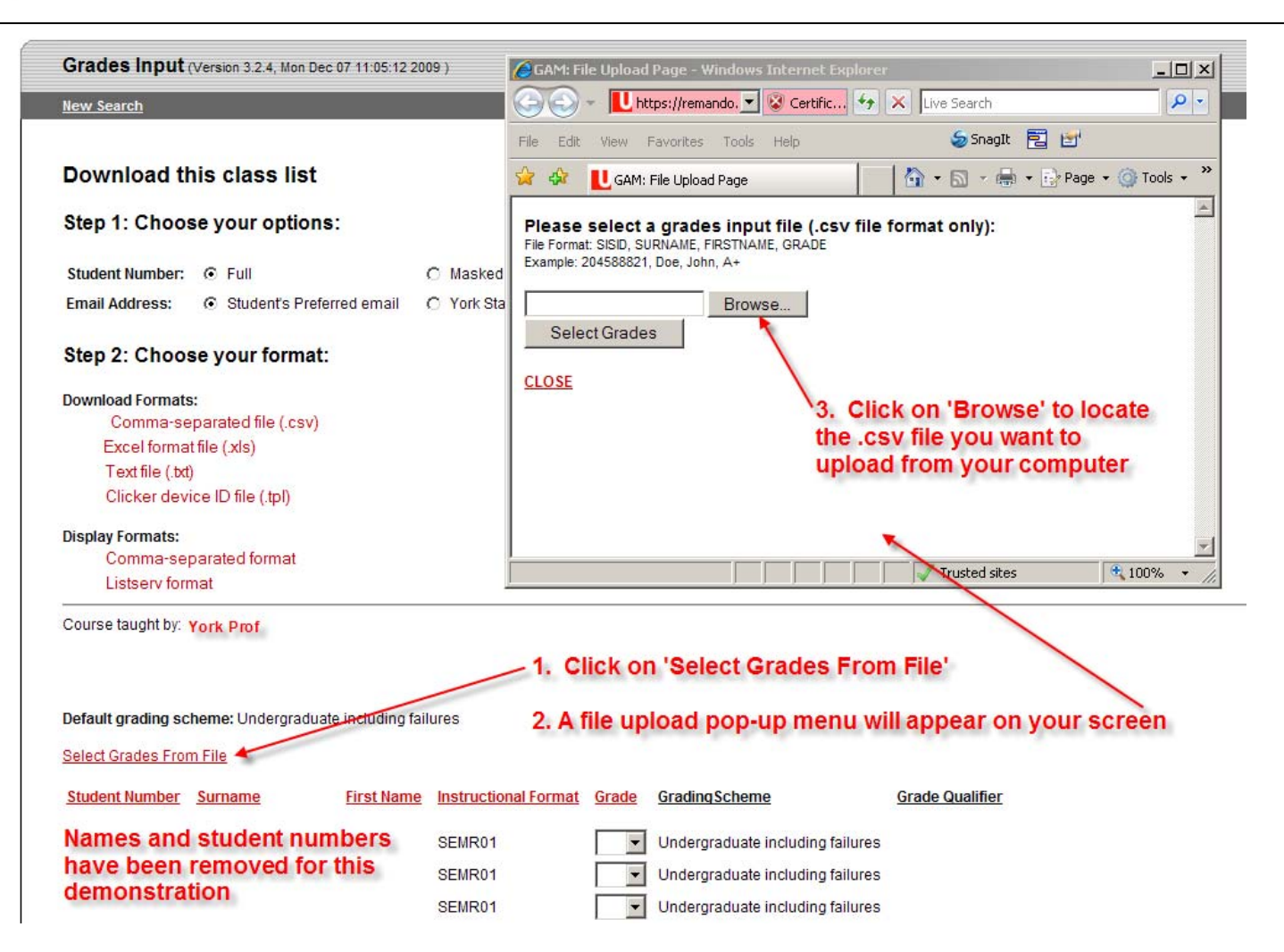

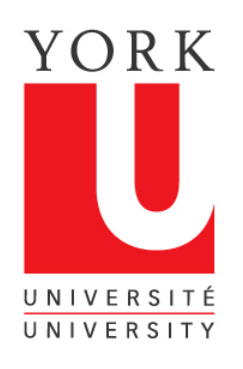

## Locate your csv file on File Upload browser

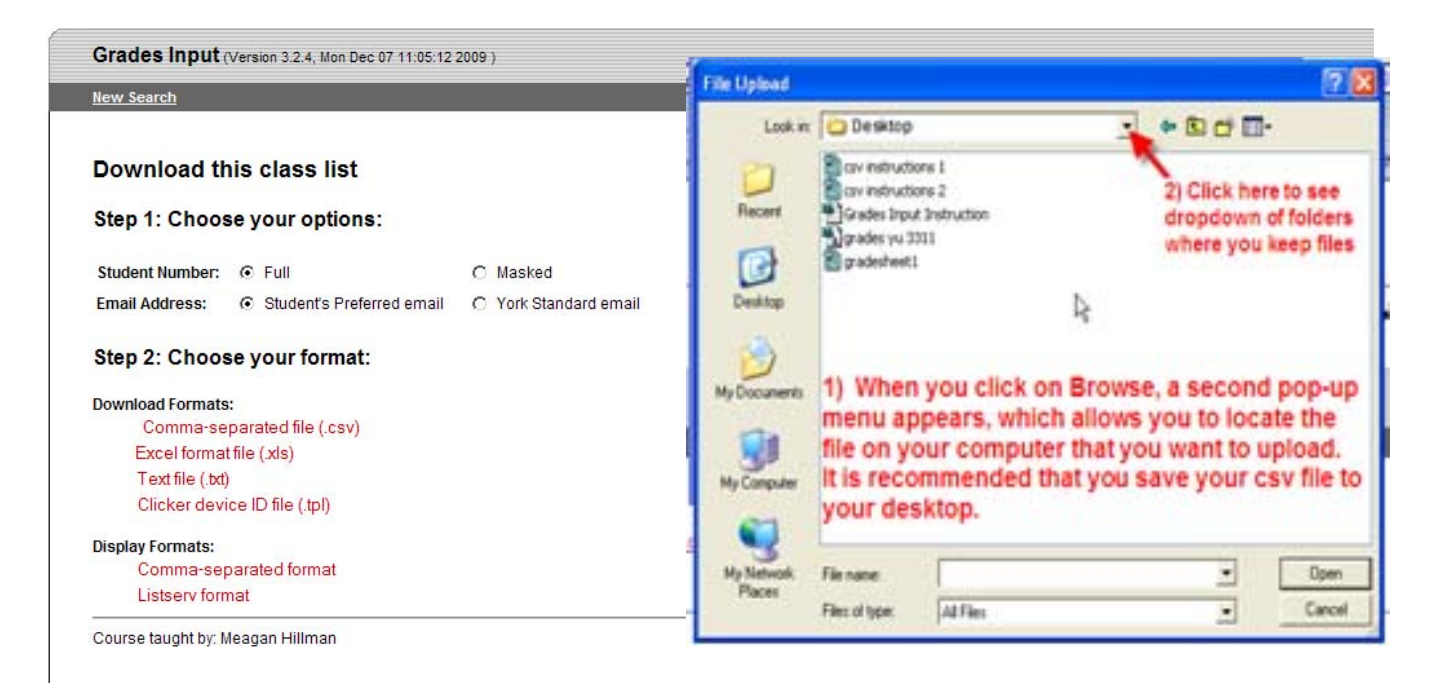

#### Default grading scheme: Undergraduate including failures

Select Grades From File

| Student Number | <u>Surname</u> | First Name | Instructional Format | Grade | GradingScheme                    | Grade Qualifier |
|----------------|----------------|------------|----------------------|-------|----------------------------------|-----------------|
| Names and      | student nu     | mbers      | SEMR01               | -     | Undergraduate including failures |                 |
| have been      | removed fo     | r this     | SEMR01               | •     | Undergraduate including failures |                 |
| demonstra      | tion           |            | SEMR01               | •     | Undergraduate including failures |                 |
|                |                |            | SEMR01               | •     | Undergraduate including failures |                 |

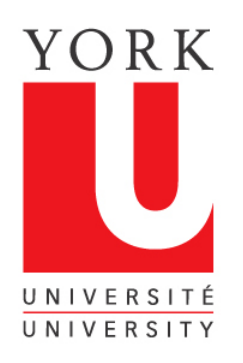

### Upload your csv file to browser

 $\checkmark$ 

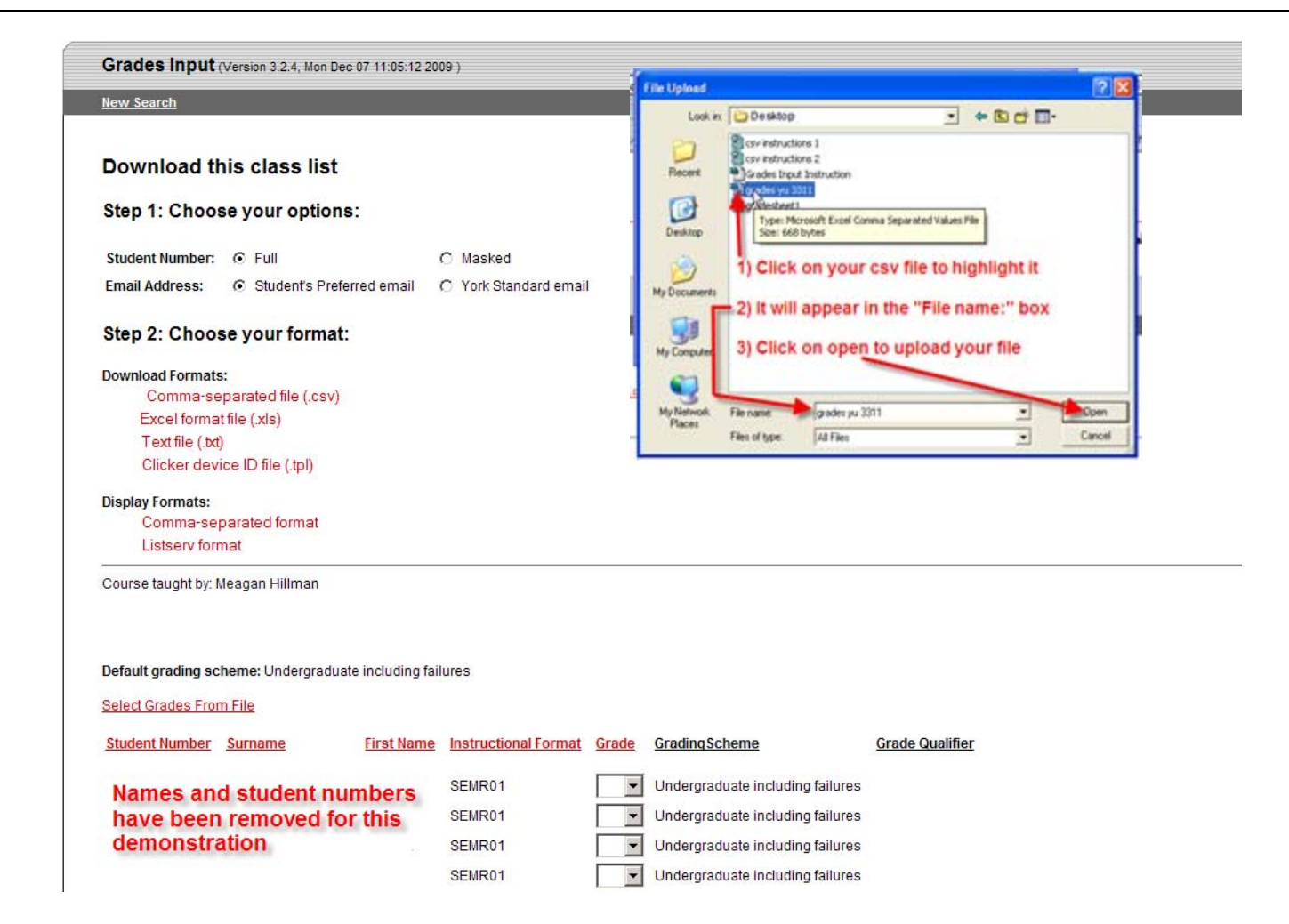

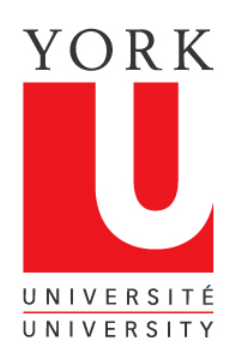

## Load your grades csv file

< ►

| new search                                                                                                    | _                                 |       |                                                                                                    |                                                                                                    |
|----------------------------------------------------------------------------------------------------|-----------------------------------|-------|----------------------------------------------------------------------------------------------------|----------------------------------------------------------------------------------------------------|
| Download this class list<br>Step 1: Choose your options:<br>Student Number: © Full<br>Email Address: © Student's Preferred email                                                                   | C Masked<br>C York Standard email |       | CAM: File Upload Page - Net     Ele Edit Yew So Bookmarks     Or O O O O O O     O O O O O O     O O O O O O     O O O O O O     O O O O O O O     O O O O O O O O     O O O O O O O O O O     O O O O O O O O O O O      O Netscape - Intervent Te      Please select a grades input     Fie format SSDS SUBMARE, FRESTNAL Exercise 204508021, Oou, John, Ae | capet                                                                                                    |
| Download Formats:<br>Comma-separated file (.csv)<br>Excel format file (.xls)<br>Text file (.txt)<br>Clicker device ID file (.tpl)<br>Display Formats:<br>Comma-separated format<br>Listserv format |                                   |       | H\Desktopigrades.gu Brown<br>Select Grades<br>CLOSE                                                                                                    | Your csv file is now loaded into the<br>ile Upload page<br>. Click on "Select Grades" to load<br>our grade file |
| Course taught by: Meagan Hillman Default grading scheme: Undergraduate including fai Select Grades From File Student Number Surname First Name                                                     | lures                             | Grade | GradingScheme                                                                                                    | Grade Qualifier                                                                                                 |
| Names and student numbers have been removed for this                                                                                                    | SEMR01<br>SEMR01                  |       | Undergraduate including failures                                                                                                    |                                                                                                    |

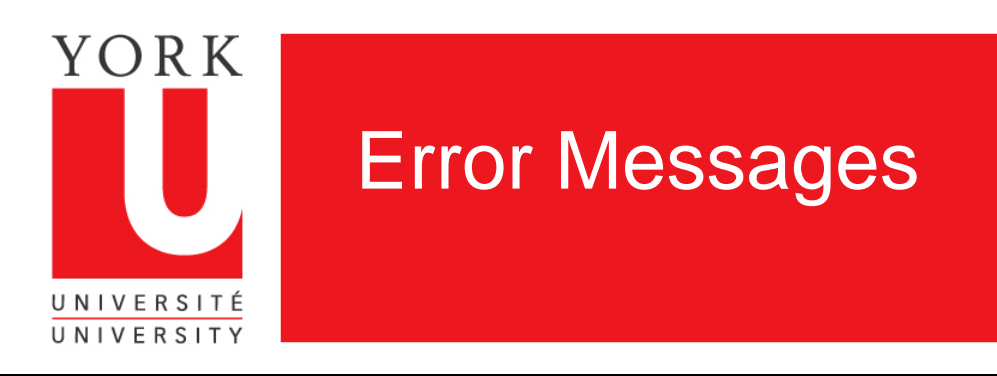

< ►

- Grades Input will return an error message if:
- Your csv file has more than four columns, or it is incorrectly formatted
- 2. You submit a grade for a student who is not enrolled in the course
- 3. You submit an invalid student number
- 4. You submit an invalid grade
- Error messages can be downloaded for your records
- You can submit all or part of your grades at any time.

| Grades Input (Version 3.2.4, Mon Dec 07 11:05:12 2009 )                                                                                            |                                                                                                    |                                                      |  |  |
|----------------------------------------------------------------------------------------------------|----------------------------------------------------------------------------------------------------|------------------------------------------------------|--|--|
| New Search                                                                                                    | State I to Sylved Page - Relacion                                                                                              | S 2 2                                                |  |  |
|                                                                                                    | , in it im i interi let y                                                                                                    | Nêw 198                                              |  |  |
| Download this class list                                                                                                    | 0000                                                                                                    | (G) 🖏 🚱                                              |  |  |
| Step 1: Choose your options:                                                                                                    | O fertunge - Die ten to ten                                                                                                    | B                                                    |  |  |
| Student Number:      Full     C Masked                                                                                                    | Please select a prodes legist file:                                                                                            |                                                      |  |  |
| Email Address: © Student's Preferred email C York Standard email                                                                                   | Partness Std., 12Panel, 1912hanel, 1940<br>Dramate 2008827. (no., anti-Ar                                                      | q                                                    |  |  |
| Step 2: Choose your format:                                                                                                    | HGAN remotoriges [ Broom. ]                                                                                                    |                                                      |  |  |
| Download Formats:                                                                                                    | (Select Grades)                                                                                                    |                                                      |  |  |
| Comma-separated file (.csv)                                                                                                    | 11.000                                                                                                    |                                                      |  |  |
| Excel format file (.xls)                                                                                                    | 1. Martin                                                                                                    |                                                      |  |  |
| Text file (.txt)                                                                                                    | longer state                                                                                                    |                                                      |  |  |
| Clicker device ID file (.tpl)                                                                                                    | 월딩A영입 - 푸믹&                                                                                                    |                                                      |  |  |
| Display Formats:                                                                                                    |                                                                                                    |                                                      |  |  |
| Comma-separated format                                                                                                    |                                                                                                    |                                                      |  |  |
| Listserv format                                                                                                    |                                                                                                    |                                                      |  |  |
| Course taught by:  The following lines could not be loaded from file: Line #1: Invalid grade/grading scheme, please check grade drop down menu for | Save errors to a file in<br><u>Comma-separated file</u><br><u>Excel Workbook file (x</u><br>te student <u>Text file (.txt)</u> | one of the formats:<br><u>e (.csv)</u><br><u>ds)</u> |  |  |
| Line #2: Ahmed, Arifa,                                                                                                    |                                                                                                    |                                                      |  |  |
| Invalid grade/grading scheme, please check grade drop down menu for                                                                                | e student If you receive                                                                                                    | e error messages, they                               |  |  |
| Line #3:, Balasubramaniyam, Sinduja,<br>Invalid grade/grading scheme, please check grade drop down menu for                                        | can be downloaded for your record                                                                                              |                                                      |  |  |
| Line #4: Carapellucci, Maria,<br>Invalid grade/grading scheme, please check grade drop down menu for                                               | e student                                                                                                    |                                                      |  |  |
| Line #5: Chiu, Lily,<br>Invalid grade/grading scheme, please check grade drop down menu for                                                        | e student                                                                                                    |                                                      |  |  |

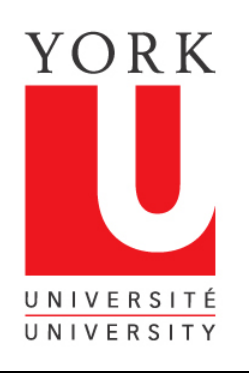

## Check the grades submitted from your file

| Grades Input (Version 3.2.4, Mon Dec 07 11:05:12.2                                                                                                    | 009)                                                                                                    |
|----------------------------------------------------------------------------------------------------|----------------------------------------------------------------------------------------------------|
| New Search                                                                                                    |                                                                                                    |
| Download this class list<br>Step 1: Choose your options:<br>Student Number: © Full<br>Email Address: © Student's Preferred email<br>Step 2: Choose your format:                                  | <ul> <li>Masked</li> <li>York Standard email</li> <li>1. Your grades will now appear on the Grades Input screen</li> </ul>                                                                                                    |
| Download Formats:<br>Comma-separated file (.csv)<br>Excel format file (xls)<br>Text file (txt)<br>Clicker device ID file (.tpl)<br>Display Formats:<br>Comma-separated format<br>Listserv format | <ul> <li>2. Use the scroll bar to review the grades you have submitted and to go to the bottom of the screen</li> <li>3. You can download what is on the screen by clicking on any of these formats or wait until you have submitted the grades</li> </ul> |
| Course taught by:<br>Default grading scheme: Undergraduate including f<br>Select Grades From File                                                                                                | ailures                                                                                                    |
| Student Number         Surname         First Name           Names and student numbers have been removed for this demonstration         First Name                                                | Instructional Format     Grade     Grade Qualifier       SEMR01     B+ •       SEMR01     B+ •       SEMR01     B+ •       B+ •     -                                                                                                    |

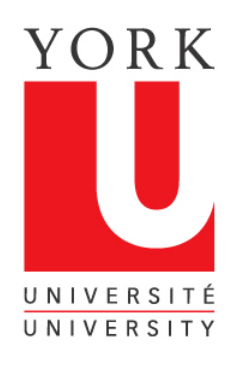

## Save your grades to the Student Information System

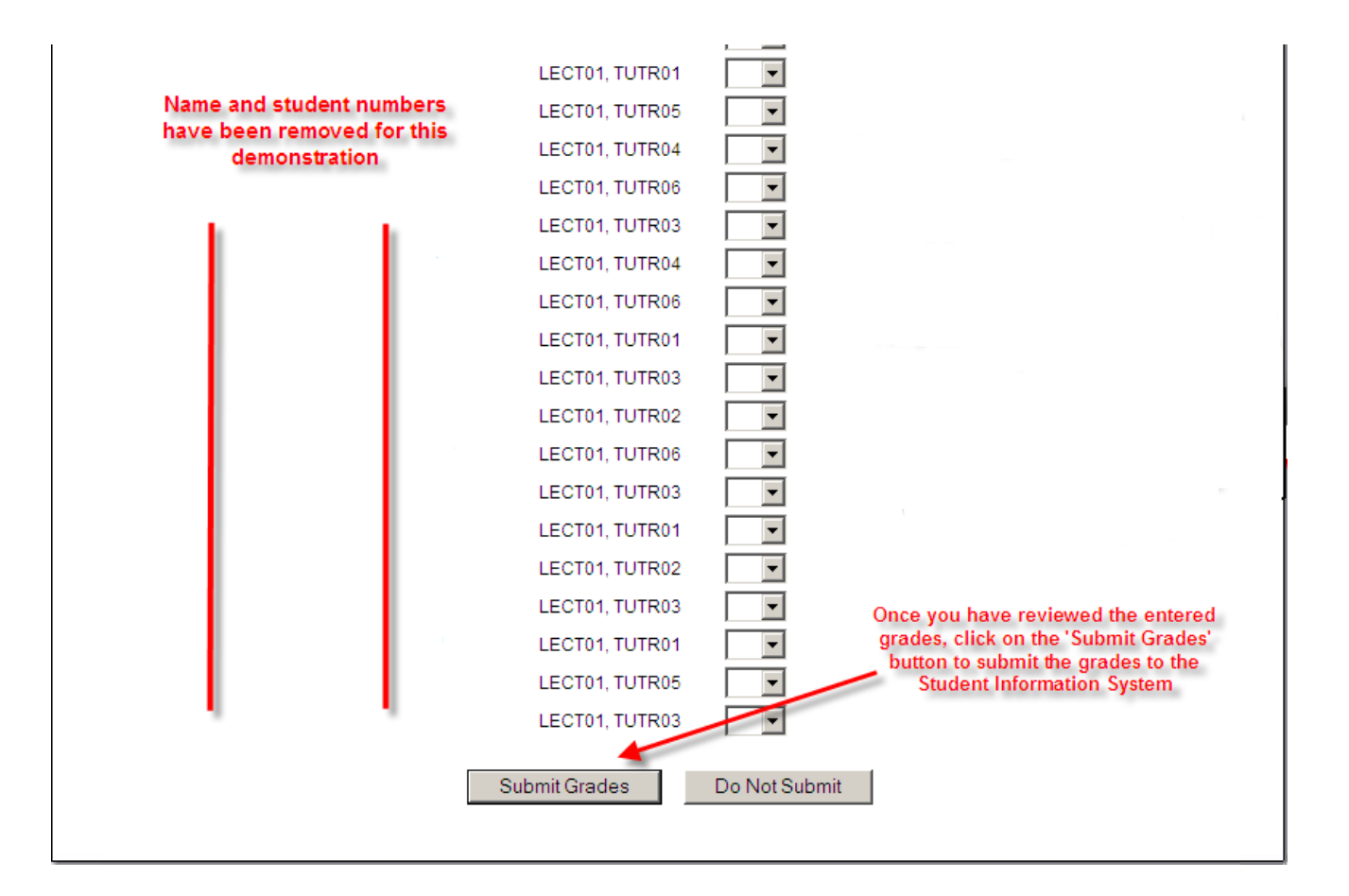

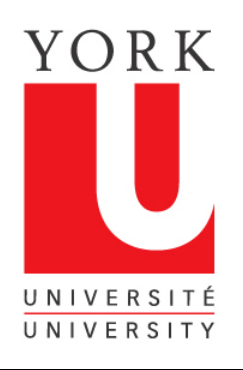

## Grades Input confirms grades have been saved

| Grades Input (Version 3.2                                                                                                    | 2.4, Mon Dec 07 11:05:12 200                            | 09)                                               |                                       |                                                                                              |                                                                  |                                |
|----------------------------------------------------------------------------------------------------|---------------------------------------------------------|---------------------------------------------------|---------------------------------------|----------------------------------------------------------------------------------------------|------------------------------------------------------------------|--------------------------------|
| <u>New Search</u>                                                                                                    |                                                         |                                                   |                                       |                                                                                              |                                                                  |                                |
| Download this clas                                                                                                    | ss list ←                                               |                                                   |                                       |                                                                                              |                                                                  |                                |
| Student Number: <ul> <li>Full</li> <li>Email Address:  <li>Stud</li> </li></ul>                                                                                                    | lent's Preferred email                                  | O Masked<br>O York Standard emai                  | il                                    |                                                                                              |                                                                  |                                |
| Download Formats:<br>Comma-separated file (.c<br>Excel format file (xls)<br>Text file (txt)<br>Clicker device ID file (.tpl)<br>Display Formats:<br>Comma-separated format<br>Listserv format | ssv)                                                    | Grades in<br>been save<br>You can d<br>any of the | put co<br>ed to th<br>ownic<br>se for | nfirms that yo<br>ne Student Info<br>ad the list, for<br>mats                                | our grade<br>ormation<br>your ree                                | es have<br>System<br>cords, in |
| Course taught by. York Pro<br>13 Grades have been s<br>Default grading scheme: Un                                                                                                    | f<br>saved! To view the g<br>dergraduate including fail | grades that have b                                | een sav                               | ed, please downl                                                                             | oad this cla                                                     | ss list                        |
| Select Grades From File                                                                                                    |                                                         |                                                   |                                       |                                                                                              |                                                                  |                                |
| Student Number Surname                                                                                                    | E First Name                                            | Instructional Format                              | Grade                                 | <u>GradingScheme</u>                                                                         | ļ                                                                | <u>Grade Qualifier</u>         |
| Names and stud<br>have been remo<br>demonstration                                                                                                    | ent numbers<br>ved for this                             | SEMR01<br>SEMR01<br>SEMR01<br>SEMR01              | A •<br>B •<br>C+ •                    | Undergraduate includ<br>Undergraduate includ<br>Undergraduate includ<br>Undergraduate includ | ding failures<br>ding failures<br>ding failures<br>ding failures |                                |

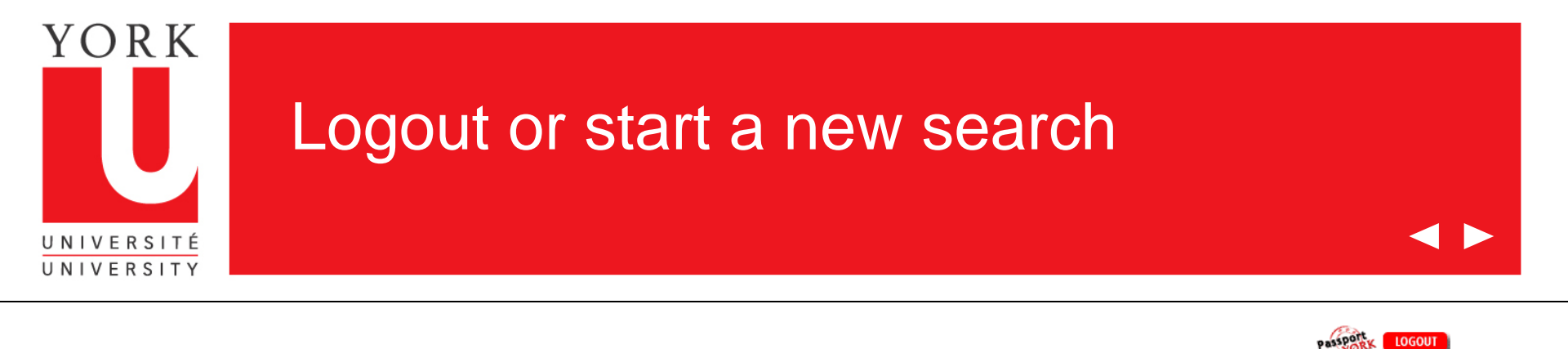

LOGOUT

|                                                                                                    |                                      |                           |                            |                         | Logged in ss |
|----------------------------------------------------------------------------------------------------|--------------------------------------|---------------------------|----------------------------|-------------------------|--------------|
| Grades Input (Version 3.2.4, Mon Dec 07 11:05:12 2                                                                                                    | 009)                                 |                           |                            |                         |              |
| New Search                                                                                                    |                                      |                           |                            |                         |              |
| Download this class list<br>Step 1: Choose your options:<br>Student Number: © Full<br>Email Address: © Student's Preferred email<br>Step 2: Choose your format: | C Masked<br>C York Standard email    |                           |                            |                         |              |
| Download Formats                                                                                                    |                                      |                           |                            |                         |              |
| Comma-separated file (.csv)                                                                                                    | Once                                 | e your gra                | des have been s            | saved, you can:         |              |
| Excel format file (.xls)<br>Text file (.txt)                                                                                                    |                                      |                           | a a n a rt Mark an         |                         |              |
| Clicker device ID file (.tpl)                                                                                                    | 1. 40                                | gout of P                 | assport fork ar            | id Grades input         |              |
| Display Formats:<br>Comma-separated format<br>Listserv format                                                                                                   | 2. Sta                               | art a new s               | earch and sub              | mit grades for a new co | ourse        |
| Course taught by: York Prof                                                                                                    |                                      |                           |                            |                         |              |
| 13 Grades have been saved! To view the<br>Default grading scheme: Undergraduate including fa                                                                    | <b>grades that have be</b><br>ilures | en saved, pl              | ease download this o       | class list              |              |
| Select Grades From File                                                                                                    |                                      |                           |                            |                         |              |
| Student Number Surname First Name                                                                                                    | Instructional Format                 | <mark>Grade</mark> Gradin | <u> Scheme</u>             | <u>Grade Qualifier</u>  |              |
| Names and student numbers                                                                                                    | SEMR01                               | A 🔽 Underg                | raduate including failures | 3                       |              |
| have been removed for this                                                                                                    | SEMR01                               | B 🔽 Underg                | raduate including failures | ;                       |              |
| demonstration                                                                                                    | SEMR01                               | C+ 💌 Underg               | raduate including failures | 3                       |              |
|                                                                                                    |                                      |                           |                            |                         |              |

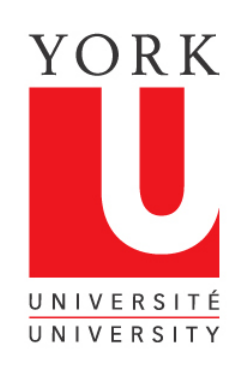

## **Grades Input Tips**

 $\checkmark$ 

- 1. Grades can be put in for your whole class or part of your class
- 2. You do not have to enter grades in the order that you see them on the grades input screen. Each grade is matched by name and student number and is filled in automatically, if you are using a csv file, regardless of the order in which they are received
- 3. Once you have saved grades in a course, you must exit that session and re-enter, if you want to alter or add grades

- 4. If a student is not enrolled in your course, then the student will be required to petition to enrol late. The Registrar's Office will receive the grade when the petition is granted.
- 5. Grades cannot be entered by Faculty beyond 5 days after the last day of exams.
- 6. If you experience problems or have questions about this application, contact us at:

### yugrades@yorku.ca

Thank you for using Grades Input on the Web.